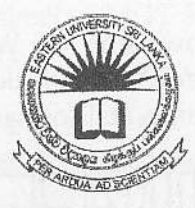

Sri Lanka EASTERN UNIVERSITY, SRI LANKA Peroliv. FACULTY OF COMMERCE AND MANAGEMEN FIRST YEAR - SECOND SEMESTER EXAMINATION IN BUSINESS ADMINISTRATION / COMMERCE - 2009/2010 (Dec, 2011)

## MGT 1043 - COMPUTER SOFTWARE AND APPLICATION

(Proper & Repeat)

Answer all questions

Time: 3 hours

TBRARD

2011

30050

zł-

## NOTE:

Create a folder on the desktop and name it with *Your\_IndexNo* (e.g. COM##### or MS####). Save all your answers in that folder. The answers not found in the above said folder will not be marked.

- Q1) a) Create a new folder and rename it with "Question1" inside the folder Your\_IndexNo created above on the desktop.
  - b) Create two sub folders and name them as "Commerce" and "Management" into the folder "Question1".
  - c) Create two sub folders namely "Accounting" and "Economics" inside the folder "Commerce".
  - d) Create two sub folders namely "HRM" and "Marketing" inside the folder "Management".
  - e) Copy two text files from the Hard disk to the folder "Economics". (Each file **must be** less than 70KB).
  - f) Rename the two copied files as "Business.txt" and "Development.txt".
  - g) Draw a picture using the paint software (you must use different shapes and different colors) Save the picture as "Enterprise.jpg" in the folder "HRM".
  - h) Create a shortcut to the folder "Economics" inside the folder "Accounting".
  - i) Compress/Zip the folder "Commerce" and rename it as "myCom.zip". Move the zip file to the folder "Marketing".

Q2) Create a word document as shown below using MS Word 2007 and save it as *Question2.docx* inside the folder named with *Your\_IndexNo* on the desktop. Marks will be awarded based on the use of appropriate MS Word 2007 features and formatting.

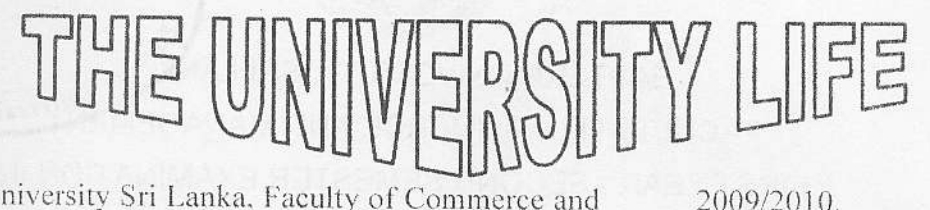

astern University Sri Lanka, Faculty of Comm Management, First Year Second Semester Examination in Business Administration / Commerce 2009/2010. Eastern University Sri Lanka, Faculty of Commerce and Management, First Year Second Semester Examination in Business Administration / Commerce

2009/2010. Eastern University Sri Lanka, Faculty of Commerce and Management, First Year Second Semester Examination in Business Administration / Commerce 2009/2010.

Employment

| Type of Device  | Device             | Category    |
|-----------------|--------------------|-------------|
| Input Device    | i. Keyboard        |             |
|                 | ii. mouse          |             |
| Output Device   | i. monitor         | CRT         |
|                 |                    | Flat        |
|                 | ii. Printers       | Dot metrics |
|                 | a Tanànang Malania | Ink jet     |
|                 |                    | Laser       |
| Storage Devices | Hard disk          |             |

$$f(x) = a_0 + \sum_{n=1}^{\infty} \left( a_n \cos \frac{nx}{L} + b_n \sin \frac{nx}{L} \right)$$

Degree

- 1. Input Device
  - a. Keyboard
  - b. mouse
- 2. Output Device
  - a. Monitor
  - b. CRT
    - i. Flat
    - (A). LCD
      - (B). LED
  - c. Printers
    - i. Dot metrics
    - ii. Ink jet
    - iii. Laser

| Quantity | Price          |
|----------|----------------|
|          |                |
|          |                |
|          |                |
|          |                |
|          | 543,000.00     |
|          | Quantity<br>10 |

Q3) The table given below is a Final Mark sheet of MGT 1043, Faculty of Commerce and Management for the academic year 2011.

| [版]<br>[]   | A                                                                                                    | 8                                     | C               | D                 | E                  | E .    | G     | H      | IDAG       |
|-------------|----------------------------------------------------------------------------------------------------|---------------------------------------|-----------------|-------------------|--------------------|--------|-------|--------|------------|
| 1           |                                                                                                    | FACULI                                | Y OF CO         | MMERC             | E AND M            | ANAGEM | ENT   | 1*/    | ** */=0    |
| 2<br>3<br>4 | and a second second sec |                                       | 1GT 1043<br>FIN | - INTRO<br>AL MAR | DUCTION<br>K SHEET | TO IT  |       | Eduler | 30DEC      |
| 5           |                                                                                                    | · · · · · · · · · · · · · · · · · · · | Assessme        | ent marks         |                    | Exam   | Final | Co 13  | Niversity, |
| 6           | - moex wo                                                                                                    | Ass1                                  | Ass 2           | Ass 3             | Average            | marks  | marks | Grade  |            |
| .7          | COM 5501                                                                                                    | 78                                    | 65              | 27                | . 1                | 65     |       |        |            |
| 8           | MGT 5053                                                                                                    | 40                                    | 50              | 30                |                    | 35     |       |        | ]          |
| 9           | ECON 1001                                                                                                    | 64                                    | 44              | 35                |                    | 56     |       |        |            |
| 10          | ECON 1003                                                                                                    | 25                                    | 49              | 44                |                    | 30     | 4     |        |            |
| 11          | MGT 5052                                                                                                    | 80                                    | 58              | 47                |                    | 84     |       |        |            |
| 12          | COM 5504                                                                                                    | 68                                    | 75              | 50                |                    | 43     |       |        |            |
| 13          | ECON 1002                                                                                                    | 87                                    | 68              | 59                |                    | 33     |       |        |            |
| 14          | COM 5503                                                                                                    | 70                                    | 25              | 60                |                    | 57     |       |        |            |
| 15          | COM 5502                                                                                                    | 69                                    | 81              | 73                |                    | 78     |       |        |            |
| 16          | COM 5504                                                                                                    | 82                                    | 61              | 77                |                    | 70     |       |        |            |
| 17          | ECON 1004                                                                                                    | 94                                    | 80              | 79                |                    | 25     |       |        |            |
| 18          | MGT 5051                                                                                                    | 77                                    | 66              | 79                |                    | 66     |       |        |            |

<sup>19</sup> 

- a) Create the above worksheet using MS Excel 2007 and Save it as *Question3.xlsx* inside the folder named with *Your\_IndexNo* on the desktop.
- b) Rename the Worksheet as "MarkSheet\_2011".
- c) Insert a column "*Department*" between columns *Index No* and *Ass1* and fill it with Commerce/Management/Economics based on the *Index No* using a suitable formula.
- d) Write a formula to fill the Column *Average* for all students. Assessment average is the average of top two assessment marks. (e.g. for COM5501, Average = (78+65)/2)
- e)<sup>•</sup> Write a formula to calculate the *Final Marks*.
  - Hint: Final marks = 65% of the Exam marks + 35% of the Assessment Average.
- f) Format the columns Average and Final marks as numbers with one decimal place.
- g) Find the *Grade* of each student using a suitable function. The grade is offered based on the following conditions:

| Final Marks                                  | Grade |
|----------------------------------------------|-------|
| Greater than or equal to 75                  | A     |
| Greater than or equal to 65 and less than 75 | В     |
| Greater than or equal to 50 and less than 65 | С     |
| Greater than or equal to 40 and less than 50 | D     |
| Otherwise                                    | F     |

- h) Draw a 3D Clustered Column Chart for *Index No* Vs *Final Marks*, and Title it as "*MGT1043-Final Marks Sheet*". Your chart should include the following:
  - The axis titles for both X and Y axis.
  - The Legend should not be shown in the graph.
  - Move the chart to a new sheet and name the sheet as Marks Distribution.

13 13

- Q4) a) Create a blank database namely *Question4.accdb* inside the folder named with *Your\_IndexNo* on the desktop.
  - b) Create the table *Employees* with the following fields and field properties. Set '*EmpId*' as the primary key.

| Field name | Data type Field size |        |  |
|------------|----------------------|--------|--|
| EmpId      | Text                 | 6      |  |
| Surname    | Text                 | 30     |  |
| Firstname  | Text                 | 25 . 1 |  |
| Street     | Text                 | 50     |  |
| City       | Text                 | 15     |  |
| PostCode   | Text                 | 5      |  |
| Salary     | Currency             |        |  |

c) Enter the following employee records into the Employees table.

| EmpId  | Surname  | Firstname | Street                    | City        | PostCode | Salary   |
|--------|----------|-----------|---------------------------|-------------|----------|----------|
| Emp001 | Ravi     | Ragavan   | 23, Trinco Rd             | Batticaloa  | 30000    | 32,000.0 |
| Emp002 | Chandran | Rajani    | 50, Lake Rd               | Trincomalee | 30200    | 25,000.0 |
| Emp004 | Bandara  | Silva     | 43, Main St               | Kandy       | 24000    | 14,500.0 |
| Emp010 | Imran    | Rameez    | 75, Club Rd               | Kandy       | 24000    | 22,000.0 |
| Emp015 | Manoj    | Kumar     | 13, 42 <sup>nd</sup> Lane | Colombo     | 10000    | 18,000.0 |

d) Create Query to get the following results and save as noted.

- i. Show all employees who live in Kandy and save it as Q1.
- ii. Show all employees who live in Batticaloa or Trincomalee and save it as Q2.
- iii. Show the *Firstname* and *Salary* of the employees whose first name starts with "R" and save it as Q3.
- iv. List all employees who earn salary between 20,000.00 and 30,000.00 and save it as Q4.
- v. List all employees whose street name contain "Lake" and save it as Q5.
- e) Create a report using the table and save it as "Employee Details".